## Anleitung: Vorlesungsverzeichnis und Lehrveranstaltungen buchen in Open Campus

Auf der Internetseite der KHSB unter "Service für Studierende > Vorlesungsverzeichnis" finden Sie einen Link zum Vorlesungsverzeichnis in Open Campus.

#### Vorlesungsverzeichnis

#### Filtern nach Lehrveranstaltungen

| 🔇 OpenCampus Menu 🔒                        | Student Studer             | nt LastName                                                       |                                                          |                   |                        |         |       |                          |                |                                           |           |
|--------------------------------------------|----------------------------|-------------------------------------------------------------------|----------------------------------------------------------|-------------------|------------------------|---------|-------|--------------------------|----------------|-------------------------------------------|-----------|
| ≡ Meine Bewerbungen                        |                            |                                                                   |                                                          |                   | Contr                  | ast: Hi | iah I | Normal                   |                |                                           |           |
| Schwarzes Brett                            | кнс                        | 2                                                                 | Suchen                                                   |                   | <b>u</b>               |         |       |                          |                |                                           |           |
| $\equiv$ Moodle                            | Katholische                | Hochschule                                                        | START - STUDIUM                                          | FORSCHUNG         | UND TRANSFER -         | WEITER  | BILDU | JNG - HOCHSCH            | ULE - INTERNAT | IONAL - SERVICE FUR                       | RSTUDIERE |
| ≡ Webex                                    |                            | sen berun                                                         |                                                          |                   |                        |         |       |                          |                |                                           |           |
| Praxisstellen<br>Datenbank                 | Vorles                     | sungsverzeich                                                     | inis                                                     |                   |                        |         |       |                          |                |                                           |           |
| Bibliotheksarbeitsplatz<br>Carrel buchen   | Anzeige 1 - 50<br>Semester | von 644                                                           | Titel o                                                  | ler Lehrverans    | taltung                |         | 2     | ,                        |                |                                           |           |
| È Eingegangene<br>Nachrichten              | Wintersem                  | Wintersemeste 1                                                   |                                                          |                   |                        |         |       |                          |                |                                           |           |
| ■ Vorlesungsverzeichnis<br>- Student*innen | - Alle -                   | $\mathbf{>}$                                                      | v l                                                      | emester (FS)      |                        |         |       |                          |                |                                           |           |
| 🕀 Kurse buchen                             |                            |                                                                   | Veran                                                    | staltungsnumr     | ner                    |         |       |                          |                |                                           |           |
| 🛗 Mein Stundenplan                         |                            |                                                                   |                                                          |                   |                        |         |       |                          |                |                                           |           |
| ⊞ Meine Kurse                              | Studiengang: E<br>FS: 1    | 3.A. Soziale Arbeit                                               |                                                          |                   |                        |         |       |                          |                |                                           |           |
| ■ Modulhandbücher                          | Modul: M01 Fa              | ichwissenschaftliche Werkstatt So                                 | ziale Arbeit                                             |                   |                        |         |       |                          |                |                                           |           |
| Mein Fortschritt                           | LV-Nr. 🛧                   | Lehrveranstaltung                                                 |                                                          | Doz<br>Kurs       | ent*innen des<br>ses   | SWS     | FS    | Anzahl der TN<br>je Kurs | Beschreibung   | Termin                                    | Turnus    |
| Formulare und Anträge 011101/ 01           |                            | 01.1 / 01.2 LV 1 Seminar Fachw                                    | 01.1 / 01.2 LV 1 Seminar Fachwissenschaftliche Werkstatt |                   | Dr. phil. Julia Reimer |         | 1     | 20                       |                | Mittwoch,                                 | wöchentl  |
|                                            | 012101                     | (inklusive Propädeutikum) + Tut                                   | torium                                                   |                   |                        |         |       |                          |                | 11.10.2023, 08:30<br>- 13:45              |           |
|                                            | 011102/<br>012102          | 01.1 / 01.2 LV 1 Seminar Fachw<br>(inklusive Propädeutikum) + Tut | issenschaftliche Werk<br>torium                          | statt Prof<br>Häh | . Dr. Vera<br>nlein    | 4       | 1     | 20                       |                | Mittwoch,<br>11.10.2023, 08:30<br>- 13:45 | wöchentl  |

- 1. Treffen Sie eine Vorauswahl bei "Semester", "Studiengang" und "Fachsemester".
- 2. Klicken Sie auf "Anwenden" und das Vorlesungsverzeichnis, wird nach der gewünschten Vorauswahl, die Sie getroffen haben, gefiltert. Sie sehen nun alle Lehrveranstaltungen die angeboten werden.

### Lehrveranstaltungen aussuchen

| 🔇 OpenCampus Menu 🔒                   | Student Stude              | nt LastName                                                                          |                            |                     |        |       |               |                |                                           |            |
|---------------------------------------|----------------------------|--------------------------------------------------------------------------------------|----------------------------|---------------------|--------|-------|---------------|----------------|-------------------------------------------|------------|
| ≡ Meine Bewerbungen                   |                            | Cushan                                                                               | 1                          | Q Contr             | ast: H | igh   | Normal        |                |                                           |            |
| Schwarzes Brett                       | KHS                        | R                                                                                    |                            |                     |        |       |               |                |                                           |            |
|                                       | Katholisch                 | e Hochschule                                                                         | IDIUM • FORSCHUNG L        | IND TRANSFER •      | WEITE  | RBILD | UNG - HOCHSCH | IULE - INTERNA | TIONAL - SERVICE FU                       | R STUDIERE |
| ≡ Webex                               | Tur Soziativ               |                                                                                      |                            |                     |        |       |               |                |                                           |            |
| Praxisstellen<br>Datenbank            | Vorle                      | sungsverzeichnis                                                                     |                            |                     |        |       |               |                |                                           |            |
| Bibliotheksarbeitsplatz Carrel buchen | Anzeige 1 - 50<br>Semester | 0 von 644                                                                            | Titel der Lehrveranst      | altung              |        |       |               |                |                                           |            |
| Eingegangene<br>Nachrichten 28        | Winterser                  | neste 🔻                                                                              |                            |                     |        |       | Anwe          | enden Zuri     | icksetzen                                 |            |
|                                       | Studiengang                |                                                                                      | Fachsemester (FS)          |                     |        |       |               |                |                                           |            |
| <ul> <li>Student*innen</li> </ul>     | - Alle -                   | ~                                                                                    |                            |                     |        |       |               |                |                                           |            |
| G Kurse buchen                        |                            |                                                                                      | Veranstaltungsnumn         | ier                 |        |       |               |                |                                           |            |
| 🛗 Mein Stundenplan                    |                            |                                                                                      |                            |                     |        |       |               |                |                                           |            |
| 🗮 Meine Kurse                         | Studiengang:<br>FS: 1      | B.A. Soziale Arbeit < 1                                                              |                            | 1                   |        |       |               |                |                                           |            |
| Modulhandbücher                       | Modul: M01 F               | achwissenschaftliche Werkstatt Soziale Arbeit                                        | ← 2                        |                     |        |       |               |                |                                           |            |
| 🏴 Mein Fortschritt                    |                            | Lehrveranstaltung                                                                    | Doz                        | ent*innen des<br>es | SWS    | FS    | Anzahl der TN | Beschreibung   | Termin                                    | Turnus     |
| Formulare und Anträge                 | 011101/<br>012101          | 01.1 / 01.2 LV 1 Seminar Fachwissenschaftlic<br>(inklusive Propädeutikum) + Tutorium | he Werkstatt Dr. p         | hil. Julia Reimer   | 4      | 1     | 20            |                | Mittwoch,<br>11.10.2023, 08:30<br>- 13:45 | wöchent    |
|                                       | 011102/<br>012102          | 01.1 / 01.2 LV 1 Seminar Fachwissenschaftlic<br>(inklusive Propädeutikum) + Tutorium | he Werkstatt Prof.<br>Hähr | Dr. Vera<br>Ilein   | 4      | 1     | 20            |                | Mittwoch,<br>11.10.2023, 08:30<br>- 13:45 | wöchent    |

- 1. Hier finden Sie den Studiengang und das Fachsemester, nach dem Sie gefiltert haben.
- 2. Das Vorlesungsverzeichnis ist nach Modulen geordnet.

| 🔇 OpenCampus Menu                        | 1 s | tudent Stude               | nt LastName                                              |                                 |                |                            |          |       |                          |                |                                           |            |
|------------------------------------------|-----|----------------------------|----------------------------------------------------------|---------------------------------|----------------|----------------------------|----------|-------|--------------------------|----------------|-------------------------------------------|------------|
| Meine Bewerbungen                        |     | <b>A</b>                   |                                                          | (m. 1)-                         |                | Cont                       | trast: H | liah  | Normal                   |                |                                           |            |
| Schwarzes Brett                          |     | кнс                        | R                                                        | Suchen                          |                |                            |          |       |                          |                |                                           |            |
| Moodle                                   |     | Katholisch                 | e Hochschule                                             | START - STU                     | DIUM - FORSC   | HUNG UND TRANSFER          | • WEITE  | RBILC | OUNG • HOCHSCH           | ULE - INTERNAT | TIONAL - SERVICE FUI                      | R STUDIERE |
| Webex                                    |     | Tur Suziativ               | esen bertin                                              |                                 |                |                            |          |       |                          |                |                                           |            |
| Praxisstellen<br>Datenbank               | 0   | Vorle                      | sungsverzei                                              | chnis                           |                |                            |          |       |                          |                |                                           |            |
| Bibliotheksarbeitsplatz<br>Carrel buchen | 0   | Anzeige 1 - 50<br>Semester | ) von 644                                                |                                 | Titel der Lehr | veranstaltung              |          |       |                          |                |                                           |            |
| Eingegangene<br>Nachrichten              |     | Wintersen                  | neste *                                                  |                                 |                |                            |          |       | Anwe                     | nden Zurü      | cksetzen                                  |            |
| E Vorlesungsverzeichnis                  |     | Studiengang                | L                                                        |                                 | Fachsemeste    | r (FS)                     |          |       |                          |                |                                           |            |
| - Student*innen                          |     | - Alle -                   |                                                          | ~                               |                |                            |          |       |                          |                |                                           |            |
| Kurse buchen                             |     |                            |                                                          |                                 | Veranstaltun   | gsnummer                   |          |       |                          |                |                                           |            |
| Mein Stundenplan                         |     |                            |                                                          |                                 |                |                            |          |       |                          |                |                                           |            |
| Meine Kurse                              |     | Studiengang:<br>FS: 1      | B.A. Soziale Arbeit                                      |                                 | 1              |                            |          |       |                          |                |                                           |            |
| Modulhandbücher                          |     | Modul: M01 F               | achwissenschaftliche Werksta                             | tt Soziale Arbeit               |                | 3                          |          |       |                          |                |                                           |            |
| Mein Fortschritt                         |     | IV-Nr. A                   | Lehrveranstaltung                                        |                                 |                | Dozent*innen des<br>Kurses | SWS      | ES    | Anzahl der TN<br>je Kurs | Beschreibung   | Termin                                    | Turnus     |
| Formulare und                            |     | 044404 (                   | of a lot of Wa Service S                                 |                                 |                | nui ses                    | 5115     |       | je naro                  | besemeinting   | Mithursh                                  | wishest    |
| Anuage                                   |     | 012101                     | (inklusive Propädeutikum) +                              | + Tutorium                      | ne werkstatt   | or, print outra Kenner     |          | 1     | 20                       |                | Mittwocn,<br>11.10.2023, 08:30<br>- 13:45 | wochen     |
|                                          |     | 011102/<br>012102          | 01.1 / 01.2 LV 1 Seminar Fa<br>(inklusive Propädeutikum) | chwissenschaftlic<br>+ Tutorium | he Werkstatt   | Prof. Dr. Vera<br>Hähnlein | 4        | 1     | 20                       |                | Mittwoch,<br>11.10.2023, 08:30<br>- 13:45 | wöchent    |

3. Hier finden Sie die "Lehrveranstaltungsnummer", "Titel der Lehrveranstaltung", "Dozent\*innen des Kurses", "SWS", "Fachsemester", "Anzahl der Teilnehmenden je Kurs", "Beschreibung des Kurses", "Termine und den Turnus", in welchem die Lehrveranstaltung stattfindet.

| 🔇 OpenCampus Menu                        | <b>1</b> s | tudent Stude               | nt LastName                                                        |                         |                |                            |       |       |                          |                |                                           |            |
|------------------------------------------|------------|----------------------------|--------------------------------------------------------------------|-------------------------|----------------|----------------------------|-------|-------|--------------------------|----------------|-------------------------------------------|------------|
| ≡ Meine Bewerbungen                      |            |                            |                                                                    | Contra 1                |                | Cont                       | rast: | liah  | Normal                   |                |                                           |            |
| 🗐 Schwarzes Brett                        |            | кнс                        | R                                                                  | Suchen                  |                |                            |       |       |                          |                |                                           |            |
|                                          |            | Katholisch                 | e Hochschule                                                       | START - STU             | IDIUM - FORSC  | HUNG UND TRANSFER          | WEITE | RBILC | DUNG - HOCHSCH           | IULE - INTERNA | TIONAL - SERVICE FU                       | R STUDIERE |
| ≡ Webex                                  |            | Tur Soziatw                | • •                                                                |                         |                |                            |       |       |                          |                |                                           |            |
| Praxisstellen<br>Datenbank               | 0          | Vorle                      | sungsverzeich                                                      | inis                    |                |                            |       |       |                          |                |                                           |            |
| Bibliotheksarbeitsplatz<br>Carrel buchen | 0          | Anzeige 1 - 50<br>Semester | ) von 644                                                          |                         | Titel der Lehr | veranstaltung              |       |       |                          |                |                                           |            |
| Éingegangene<br>Nachrichten 28           |            | Wintersemeste *            |                                                                    |                         |                |                            |       |       | Anwe                     | enden Zurü     | cksetzen                                  |            |
| ≡ Vorlesungsverzeichnis                  |            | Studiengang                |                                                                    |                         | Fachsemeste    | r (FS)                     |       |       |                          |                |                                           |            |
| <ul> <li>Student*innen</li> </ul>        |            | - Alle -                   |                                                                    | ~                       |                |                            |       |       |                          |                |                                           |            |
| Hurse buchen                             |            |                            |                                                                    |                         | Veranstaltun   | gsnummer                   |       |       |                          |                |                                           |            |
| 🛗 Mein Stundenplan                       |            | 1                          |                                                                    |                         |                |                            |       |       |                          |                |                                           |            |
| 🗎 Meine Kurse                            | 4          | Studiengang:<br>FS: 1      | B.A. Soziale Arbeit                                                |                         |                |                            |       |       |                          |                |                                           |            |
| Modulhandbücher                          |            | Modul: M01 F               | achwissenschaftliche Werkstatt So                                  | ziale Arbeit            |                |                            |       |       |                          |                |                                           |            |
| Mein Fortschritt                         |            | LV-Nr. A                   | Lehrveranstaltung                                                  |                         |                | Dozent*innen des<br>Kurses | SWS   | FS    | Anzahl der TN<br>je Kurs | Beschreibung   | Termin                                    | Turnus     |
| Formulare und<br>Anträge                 |            | 011101/<br>012101          | 01.1 / 01.2 LV 1 Seminar Fachwi<br>(inklusive Propädeutikum) + Tut | issenschaftlic<br>orium | he Werkstatt   | Dr. phil. Julia Reimer     | 4     | 1     | 20                       |                | Mittwoch,<br>11.10.2023, 08:30<br>- 13:45 | wöchent    |
|                                          |            | 011102/<br>012102          | 01.1 / 01.2 LV 1 Seminar Fachwi<br>(inklusive Propädeutikum) + Tut | issenschaftlic<br>orium | he Werkstatt   | Prof. Dr. Vera<br>Hähnlein | 4     | 1     | 20                       |                | Mittwoch,<br>11.10.2023, 08:30<br>- 13:45 | wöchent    |

4. Gehen Sie nun zu "Meine Kurse". Dort finden Sie alle Lehrveranstaltungen, in die Sie bereits eingeschrieben sind.

| 🔇 OpenCampus Menu 🔒                      | Student Stude              | nt LastName                                                                          |                   |                            |         |       |                |                |                                           |             |
|------------------------------------------|----------------------------|--------------------------------------------------------------------------------------|-------------------|----------------------------|---------|-------|----------------|----------------|-------------------------------------------|-------------|
| E Meine Bewerbungen                      |                            | Contras.                                                                             |                   | Cont                       | trast:  | High  | Normal         |                |                                           |             |
| 🗐 Schwarzes Brett                        | KHS                        | B                                                                                    |                   |                            |         |       |                |                |                                           |             |
|                                          | Katholisch                 | e Hochschule                                                                         | JDIUM - FORSC     | HUNG UND TRANSFER          | • WEITE | RBILI | DUNG - HOCHSCH | IULE - INTERNA | TIONAL - SERVICE FU                       | IR STUDIERE |
| ≡ Webex                                  | No I                       | • • •                                                                                |                   |                            |         |       |                |                |                                           |             |
| Praxisstellen<br>Datenbank               | Vorle                      | sungsverzeichnis                                                                     |                   |                            |         |       |                |                |                                           |             |
| Bibliotheksarbeitsplatz<br>Carrel buchen | Anzeige 1 - 50<br>Semester | ) von 644                                                                            | Titel der Lehr    | rveranstaltung             |         |       |                |                |                                           |             |
| Eingegangene<br>Nachrichten 28           | Wintersen                  | neste *                                                                              |                   |                            |         |       | Anw            | enden Zurü     | cksetzen                                  |             |
| Vorleşungşverzeichniş                    | Studiengang                |                                                                                      | Fachsemester (FS) |                            |         |       |                |                |                                           |             |
| - Student*innen                          | - Alle -                   | v                                                                                    | Veranstaltun      | osnummer                   |         |       |                |                |                                           |             |
| Wirse buchen                             | J                          |                                                                                      |                   |                            |         |       |                |                |                                           |             |
| 🖽 Mein Stundenplan                       | Studiengang:               | B.A. Soziale Arbeit                                                                  |                   |                            |         |       |                |                |                                           |             |
| E Meine Kurse                            | FS: 1                      |                                                                                      |                   |                            |         |       |                |                |                                           |             |
| Modulhandbücher                          | Modul: M01 F               | achwissenschaftliche Werkstatt Soziale Arbeit                                        |                   |                            |         |       |                |                |                                           |             |
| P Mein Fortschritt                       |                            | Lehrveranstaltung                                                                    |                   | Dozent*innen des<br>Kurses | SWS     | FS    | Anzahl der TN  | Beschreibung   | Termin                                    | Turnus      |
| Formulare und<br>Anträge                 | 011101/<br>012101          | 01.1 / 01.2 LV 1 Seminar Fachwissenschaftlic<br>(inklusive Propädeutikum) + Tutorium | he Werkstatt      | Dr. phil. Julia Reimer     | 4       | 1     | 20             |                | Mittwoch,<br>11.10.2023, 08:30<br>- 13:45 | wöchent     |
|                                          | 011102/<br>012102          | 01.1 / 01.2 LV 1 Seminar Fachwissenschaftlic<br>(inklusive Propädeutikum) + Tutorium | he Werkstatt      | Prof. Dr. Vera<br>Hähnlein | 4       | 1     | 20             |                | Mittwoch,<br>11.10.2023, 08:30<br>- 13:45 | wöchent     |

5. Unter "Kurse buchen" werden in die Lehrveranstaltungen angezeigt, bei denen Sie eine Wahl treffen müssen. Bitte beachten Sie, dass Ihnen die Buchungsoptionen erst 48 h vor Beginn des Einschreibezeitraums sichtbar sind.

# Lehrveranstaltungen buchen

| 🔇 OpenCampus Menu                        | 1 Student Student LastName |                                                                                                    |
|------------------------------------------|----------------------------|----------------------------------------------------------------------------------------------------|
| ≡ Meine Bewerbungen                      |                            | Contrast: High   Normal                                                                                                    |
| 🗔 Schwarzes Brett                        |                            | KHSB                                                                                                    |
| ≡ Moodle                                 |                            | START - STUDIUM - FORSCHUNG UND TRANSFER - WEITERBILDUNG - HOCHSCHULE - INTERNATIONAL - SERVICE FUR STUDIERENDE                                                                                                    |
| ≡ Webex                                  |                            |                                                                                                    |
| Praxisstellen<br>Datenbank               | 0                          | Kursbuchung                                                                                                    |
| Bibliotheksarbeitsplatz<br>Carrel buchen | 0                          | Bevor Sie einen Kurs oder eine Prüfungsleistung buchen, <u>wählen Sie bitte das entsprechende Semester aus!</u>                                                                                                    |
| A Eingegangene<br>Nachrichten            |                            | Winterconscher 2021/24                                                                                                    |
| Vorlesungsverzeichnis<br>- Student*innen |                            |                                                                                                    |
| • Kurse buchen                           |                            | realise of the owner was environment was environmentation of a first outpose of the owner of the owner of the owner owner                                                                                                    |
| 🛗 Mein Stundenplan                       | 1                          |                                                                                                    |
| 🗮 Meine Kurse                            |                            | 08.1 LV Seminar Einführungsseminar Fremdsprache                                                                                                    |
| ■ Modulhandbücher                        |                            | MUB Fachspezifische Freindsprachenkompetenz (WP) (Erforderich : 4)      MUB Fachspezifische Freindsprachenkompetenz (WP) (Erforderich : 4)      MUB Fachspezifische Freindsprachenkompetenz (WP) (Erforderich : 4)                                                                                                    |
| Mein Fortschritt                         |                            | PL US Kalubar English (LUS), PL US extratung ener Aurgabe English (LUS), SL English (LUS), PL US Kalubar Hunsten (LUS), PL US Kalubar (LUS), PL US Kalubar ( |
| ■ Formulare und                          |                            | Image: Statistic Statistic Statis Statis Statistic Statistic Statistic Statistic Stat                                |
|                                          |                            | In a destaltion oper Arfeelo (III) BLOB Referent (III) BLOB Referent (III)                                                                                                    |
| 🕂 🛱 💽 🗮                                  | og 🕅 📴                     | Driffungeleistung Modul (3. (Educiodek - 2)                                                                                                    |

1. Wählen Sie das gewünschte Semester aus und klicken Sie auf "Senden". Nun werden Ihnen alle Lehrveranstaltungen angezeigt, bei denen Sie eine Wahl haben.